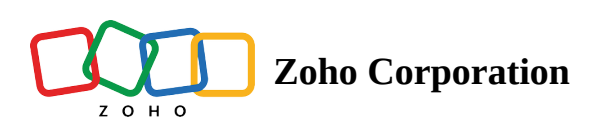

# **Service Tasks**

#### Table of contents

- Create Service Tasks
- Use Service Tasks in a Work Order
- Use Service Tasks in a Service Appointment
- Work on appointments
  - Start work on one or more service line items
    - Start work on an appointment
    - Start work for the service line item
    - Create time sheet for the service line items
  - Start work on individual service tasks
  - Complete work on individual service tasks
  - Partial Completion
    - Create new service appointment
    - Link to existing appointment
    - Resume work
    - Complete Work
  - Appointment Billing Status
- ▲ Remove Service Tasks
  - Delink from appointment
  - Delete from work order
  - Delete service tasks
- View Service Tasks in Dispatch Console

**Service tasks** are subtasks or child tasks that you can add to a <u>service</u>. When you want to handle a service that is a composite task consisting of several activities, then creating service tasks for the service will come in handy. For example, consider remodelling a house as a service. This would involve several subtasks which in turn would comprise other tasks. In the case of remodelling a house, let's consider that the tasks involved are home painting, and flooring. The composite tasks of home painting would consist of subtasks such as cleaning and prepping walls, sand or repair surfaces, applying primer, and painting. Similarly, flooring would involve preparation, installation, and finishing. In this case, you can create services for home painting, and flooring and create service tasks for each of the subtasks.

### Available in Editions: **Standard**, **Professional**

#### Features of a service task

- Service tasks help in capturing the different facets of a work request that is essential to completing it.
- Ability to breakdown a complex or composite task into multiple subtasks and create appointments for them. The subtasks can be assigned to multiple agents and its progress can be easily tracked.
- The work for a service task can be partially completed and can be resumed later. Partially completed tasks can be assigned to different appointments. Thus, a work can be started by one agent and then assigned to another agent. This would also enable agents to switch between tasks at different customer locations seamlessly.
- At anytime, you can delink a service task from an appointment but retain it in the parent work order.

In the subsequent sections, as you learn about the usage of service tasks, you will understand the context of the features mentioned here.

Using service tasks involve the following steps:

- Adding service tasks to the service
- Creating a <u>work order</u> with the service having the service tasks
- Creating <u>appointments</u> for the desired service tasks

## **Create Service Tasks**

(i) Find out the Edition-specific limits for <u>Service Tasks</u>.

Service tasks are added for a <u>service</u>. Consider remodelling a house as the work request received. This work request comprises of two major tasks: home painting, and flooring. These two tasks can be added as services. The subtasks for each of these tasks can be added as the service tasks. In this section, home painting is added as the service with service tasks clean and prep wall, sand or repair surfaces, apply primer, and painting.

To create service tasks:

- 1. Select the Services And Parts module.
- 2. Click **Create** and select **Service** from the dropdown.
- 3. Enter the details of the <u>service</u>.
- 4. Click **+New Line** for **Service Tasks**.
- 5. Enter a **Service Task Name**. If needed, add a **Description**, and **Duration** for the service task.
- 6. Click **Save**.

| Create Service and Part Se | rvices 👻 |                    |    |            | ×          |
|----------------------------|----------|--------------------|----|------------|------------|
| Unit                       | Hours    |                    | •  |            |            |
| Unit Price                 | 20       |                    |    |            |            |
| Work Type                  | Search   | Work Type          | 88 |            |            |
| Tax Details<br>Taxable     | Tay      | able 🔿 Non-Taxable |    |            |            |
| Service Tasks              |          | Description        |    | Duration   |            |
| Clean and prep wall        |          |                    |    | 3 Hr 0 Min | $\ominus$  |
| Sand or repair surfaces    |          |                    |    | 3 Hr 0 Min | Θ          |
| Apply Primer               |          |                    |    | 3 Hr 0 Min | Θ          |
| Painting                   |          |                    |    | 3 Hr 0 Min | Θ          |
| + New Line                 |          |                    |    |            |            |
|                            |          |                    |    | C          | ancel Save |

You can also add the service tasks later by clicking the **+ Add Service Task** in the *Services And Parts Details* page or by editing the service.

| Grading Customers → Work Order Man     Section 2.1     Section 2.1 | agement 🗸 🛛 Dispatch Console                         | Workforce 🗸 Services And F                | Parts •••                                    | et 🌼 ¢ 📃           |
|----------------------------------------------------------------------------------------------------|------------------------------------------------------|-------------------------------------------|----------------------------------------------|--------------------|
| Services And Parts                                                                                                    |                                                      |                                           |                                              | Edit V V           |
| Work Type 🔹                                                                                                    | Timeline Notes Serv                                  | rice tasks Related list                   |                                              |                    |
| 🖻 Work Type                                                                                                    | Service Tasks are subtasks or steps th successfully. | at needs to be done by the field technici | ian or crew in order to complete the service | + Add Service Task |
| Tax Details 👻                                                                                                    | Service Task Name                                    | Description                               | Duration                                     |                    |
| ⊗ Taxable true<br>ੴ Tax Name                                                                                                    | Painting                                             |                                           | 3 Hr(s)                                      |                    |
| Tax Exemption Code                                                                                                    | Apply primer                                         |                                           | 3 Hr(s)                                      |                    |
| Invoice Info                                                                                                    | Sand or repair surfaces                              |                                           | 3 Hr(s)                                      |                    |
| Record is not linked yet                                                                                                    | Clean and prep wall                                  |                                           | 3 Hr(s)                                      |                    |

# **Use Service Tasks in a Work Order**

Once services are created with the service tasks, you can use them in work orders. A work order for house remodelling can be created with the services home painting, and flooring.

Following are the steps to use a service task in a work order:

- 1. Select Work Orders from the Work Order Management menu and click Save.
- 2. In the Create Work Order overlay, enter the details of your work order.
- 3. When you select a service, its associated service tasks will get added to the work order. You can remove the service tasks that you don't require. The duration for each service task, if provided during the service task creation, will be populated. This duration can be modified, if required. While creating a work order, you can add new service tasks to a service, but these won't get added to its parent service. You might want to add a subtask, waterproofing, for home painting which is specific only to this work order. Waterproofing will be available as a service task for home painting only in this work order.

#### **Create Work Order**

#### Service Tasks

| Service Line Item | Service Task Name                         | Duration    |            |
|-------------------|-------------------------------------------|-------------|------------|
| Home Painting     | Clean and prep wall Add a Description     | 6 Hr 0 Min  | Θ          |
|                   | Sand or repair surfaces Add a Description | 6 Hr 0 Min  | Θ          |
|                   | Apply primer<br>Add a Description         | 20 Hr 0 Min | Θ          |
|                   | Painting<br>Add a Description             | 20 Hr 0 Min | Θ          |
|                   | Waterproofing           Add a Description | 6 Hr 0 Min  | ⊖<br>+ Add |
| looring           | Preparation<br>Add a Description          | 5 Hr 0 Min  | Θ          |
|                   | Installation<br>Add a Description         | 5 Hr 0 Min  | Θ          |
|                   | Finishing                                 | 5 Hr 0 Min  | Θ          |

In the *Service and parts* tab, you can view the appointment associated with a service. Click on it to view the associated appointments.

| र्ट्रेड FSM Home Customers v Work Order                                | Management 🗸 Dispatcl                                           | n Console Services And          | Parts Assets Workfor | ce 🗸 😶   |            |                  | E                | 🅸 Ç 🌔  |
|------------------------------------------------------------------------|-----------------------------------------------------------------|---------------------------------|----------------------|----------|------------|------------------|------------------|--------|
| Work Orders → WO9<br>Remodeling of the Crawford House<br>● In Progress | William Turner                                                  |                                 |                      |          |            |                  | Complete Work V  | Edit ~ |
| Work Order Details                                                     | Timeline Service                                                | and parts Service               | tasks Appointments   | Notes    | s Relate   | ed list Invoices |                  |        |
| Requests                                                               |                                                                 |                                 |                      |          |            |                  |                  |        |
| 🗟 Estimates                                                            | Services                                                        |                                 |                      |          |            |                  |                  |        |
| 🗟 Parent Work Order                                                    | Service Line Item Name                                          | Service                         |                      | Quantity | List Price | Tax Name         | Line Item Amount |        |
| © Currency USD                                                         | SVC-13                                                          | Home Painting                   |                      | 1 Hours  | \$ 20      | SalesTax [7%]    | \$ 21.4          |        |
| ③ Exchange Rate 1                                                      | <ul> <li>↔ Partia</li> <li>▲ P-9 Comp<br/>Remodeling</li> </ul> | oleted<br>of the Crawford       |                      |          |            |                  |                  |        |
| Company & Contact                                                      | SVC-16 AP-20 Com                                                | pleted                          |                      | 1 Hours  | \$ 15      | SalesTax [7%]    | \$ 16.05         |        |
| No Company found                                                       | Partia Remodeling                                               | of the Crawford                 |                      |          |            |                  |                  |        |
| 8 Bret Lee                                                             | Parts                                                           |                                 |                      |          |            |                  |                  |        |
|                                                                        | Part Line Item Name                                             | Part                            |                      | Quantity | List Price | Tax Name         | Line Item Amount |        |
| Asset                                                                  | PRT-8                                                           | External Wall Waterpro          | oofing Coat          | 1 Each   | \$ 100     | SalesTax [7%]    | \$ 107           |        |
| 🛱 Asset                                                                |                                                                 | <br>Service Line Item<br>SVC-13 |                      |          |            |                  |                  |        |
| Address -                                                              | PRT-9                                                           | Ceramic Decorative Mo           | osaic Tile           | 100      | \$1        | SalesTax [7%]    | \$ 107           |        |

# **Use Service Tasks in a Service Appointment**

You can create service appointments for one or more of the services or service tasks. You can create the appointments depending on how you plan to carry out the work. For example, you can create an appointment for the service Home Painting or create an appointment for the service tasks Clean and prep wall, and Sand or repair surfaces.

Following are the steps to use a service task in a service appointment:

- 1. Select **Work Orders** from the **Work Order Management** menu and click the work order you want to add the service appointment to.
- 2. Select the **Appointments** tab and click **Create Appointment**.
- 3. Enter the following details, then click **Schedule** or **Schedule and Dispatch**:
  - a. For Service, select services or service tasks.

All the unscheduled services and service tasks will be populated in this field. Click on the field to see the list of the services and service tasks. Retain the ones you want to be part of the appointment. Uncheck the rest.

| Create Appointment        |                                                                                                    |                                                                                                 |          |         |
|---------------------------|----------------------------------------------------------------------------------------------------|-------------------------------------------------------------------------------------------------|----------|---------|
| Service                   | Home Painting (SVC-1)<br>New, Quantity: 1<br>Waterproofing<br>Painting<br>Apply primer<br>Sand or repair surfaces<br>Clean and prep wall<br>Flooring (SVC-2)<br>New, Quantity: 1<br>Finishing<br>Installation<br>Preparation | (STL-5)<br>(STL-4)<br>(STL-3)<br>(STL-2)<br>(STL-1)<br>(STL-1)<br>(STL-8)<br>(STL-7)<br>(STL-6) | ×        |         |
| Summary                   | Home Painting (SVC-1)                                                                                                    | Ţ Filters [                                                                                     | Show All |         |
| Asset                     | New, Quantity: 1<br>Waterproofing(STL-5<br>New                                                                                                    | 5)                                                                                              |          |         |
| Scheduled Start Date Time | New                                                                                                    |                                                                                                 |          | (GMT -0 |

b. A **Summary** for the service appointment

# c. The values for Scheduled Start Date Time and Scheduled End Date Time.The Scheduled Start Date Time and Scheduled End Date Time can be scheduled for different dates.

#### d. A Field Agent or a Crew

One or more resources can be assigned to the appointment.

| Create Appointment        |                                                                                             |                    |   | ×                                     |
|---------------------------|---------------------------------------------------------------------------------------------|--------------------|---|---------------------------------------|
| Service                   | Home Painting (SVC-1)<br>New, Quantity: 1<br>Sand or repair surfaces<br>Clean and prep wall | (STL-2)<br>(STL-1) | × |                                       |
| Summary                   | Remodeling of the Craw                                                                      | ford House         |   |                                       |
| Asset                     | Search Asset                                                                                |                    |   |                                       |
| Scheduled Start Date Time | Due Date Oct 20, 2022<br>Sep 22, 2022                                                       | 09:00 AM           |   | (GMT -07.00)                          |
| Scheduled End Date Time   | Sep 23, 2022                                                                                | 06:00 PM           |   | (GMT -07.00)                          |
| Service Resource          | Ross Smith                                                                                  |                    | × |                                       |
|                           |                                                                                             |                    |   | Schedule and Dispatch Cancel Schedule |

# Work on appointments

You can start work on an appointment in two different ways:

- Start work on one or more service line items
- Start work on individual service tasks

## Start work on one or more service line items

You can start work on one or more service line items in a service appointment in the following ways:

- Start work on an appointment
- Start work for the service line item
- Create time sheet for the service line items

#### Start work on an appointment

You can start work for an appointment when you want to initiate the work for one or more of the service tasks or for all of them. For example, when multiple agents are available, the work on an appointment can be started even if it involves several tasks. The work for a service appointment that includes the service home painting can be started if you plan to simultaneously start work on all its service tasks.

- 1. Select the **Service Appointments** menu from the **Work Order Management** menu.
- 2. Select the service appointment you want to start work on.
- 3. Click Start Work.

| CS FSM Customers 〜 Work Order Mar                                                                                                    | nagement 🗸 🛛 Dispatch Console        | Services And Parts                    | Assets Workforce 🗸 Reports       |          | Standard Trial 😝 🔅 🗘 🚺 |
|----------------------------------------------------------------------------------------------------|--------------------------------------|---------------------------------------|----------------------------------|----------|------------------------|
| Service Appointments > WO9 > AP-9<br>Remodeling of the Crawford House<br>Dispatched -None- Ross Smith                                                                                                    |                                      |                                       |                                  |          | Start Work V Edit V    |
| SA Information -                                                                                                    | Timeline Service and parts           | Service tasks                         | Time sheets Service report Trips | Notes    |                        |
| Home Painting (SVC-13)                                                                                                    | Service Tasks                        |                                       |                                  |          |                        |
| Scheduled Time                                                                                                    | Service Line Item                    | Name                                  | Service Task Name                | Duration |                        |
| Oct 07, 2022 09:00 AM (GMT -07:00)<br>Oct 08, 2022 06:00 PM (GMT -07:00)                                                                                                    | SVC-13<br>Home Painting<br>Scheduled | STL-44<br>↔ Scheduled<br>⊛ Start Work | Waterproofing<br>                |          |                        |
| <ul> <li>Actual Time</li> <li>Appointment not yet started</li> <li>Assigned Resources</li> </ul>                                                                                                    | ⊙ Start Work                         | STL-43<br>↔ Scheduled                 | Painting<br>                     | 3 Hr(s)  |                        |
| Ross Smith (Lead)                                                                                                    |                                      | STL-42<br>↔ Scheduled                 | Apply primer                     | 3 Hr(s)  |                        |
| Other Details     •       Image: Details     •       Image: Details     • <tdi< td=""><td></td><td>STL-41<br/>Scheduled<br/>Start Work</td><td>Sand or repair surfaces</td><td>3 Hr(s)</td><td></td></tdi<> |                                      | STL-41<br>Scheduled<br>Start Work     | Sand or repair surfaces          | 3 Hr(s)  |                        |
| Asset     Due Date                                                                                                    |                                      | STL-40<br>↔ Scheduled<br>⊙ Start Work | Clean and prep wall              | 3 Hr(s)  |                        |
|                                                                                                    |                                      | C Start Horiz                         |                                  |          |                        |

4. Click **Start Work** in the confirmation message. Click Edit Details to view the *Add Time Sheet* overlay.

| ()<br>AP-9                                                             |
|------------------------------------------------------------------------|
| Service Resource: Ross Smith                                           |
| Start Time: Oct 06, 2022 23:10 PM                                      |
| Service & Task Details:                                                |
| Home Painting(SVC-13)                                                  |
| Waterproofing (STL-44)     Painting (STL-43)     Apply primer (STL-42) |
| Sand or repair surfaces (STL-41) Clean and prep wall (STL-40)          |
|                                                                        |
| Edit Details Cancel Start Work                                         |

In the Add Time Sheet overlay, edit details if necessary and click Save:

| Add Time Sheet         |                                                                                                    |                                                          |                  |              | × |
|------------------------|----------------------------------------------------------------------------------------------------|----------------------------------------------------------|------------------|--------------|---|
| Time Sheet Information |                                                                                                    |                                                          |                  |              |   |
| Service Resource       | Ross Smith                                                                                                    |                                                          | ×E               |              |   |
| Description            |                                                                                                    |                                                          |                  |              |   |
| Start Date/Time        | Oct 06, 2022                                                                                                    | 11:15 PM                                                 |                  | (GMT -07.00) |   |
| Service                | Home Painting (SVC-13)                                                                                                    |                                                          | ×                | •            |   |
|                        | Scheduled, Quantity: 1 Waterproofing                                                                                                    | (STL-44)                                                 |                  |              |   |
|                        | Painting                                                                                                    | (STL-43)                                                 |                  |              |   |
|                        | Apply primer                                                                                                    | (STL-42)                                                 |                  |              |   |
|                        | Sand or repair surfaces                                                                                                    | (STL-41)                                                 |                  |              |   |
|                        | Clean and prep wall                                                                                                    | (STL-40)                                                 |                  |              |   |
|                        | Home Painting (SVC-13)<br>Scheduled, Quantity: 1<br>Waterproofing<br>Painting<br>Apply primer<br>Sand or repair surfaces<br>Clean and prep wall | (STL-44)<br>(STL-43)<br>(STL-42)<br>(STL-41)<br>(STL-40) | ×<br>)<br>)<br>) | •            |   |
|                        |                                                                                                    |                                                          |                  |              |   |
|                        |                                                                                                    |                                                          |                  |              |   |
|                        |                                                                                                    |                                                          |                  |              |   |
|                        |                                                                                                    |                                                          |                  |              |   |
|                        |                                                                                                    |                                                          |                  |              |   |
|                        |                                                                                                    |                                                          |                  |              |   |
|                        |                                                                                                    |                                                          |                  |              |   |
|                        |                                                                                                    |                                                          |                  |              |   |

#### Start work for the service line item

When you have more than one service line items in an appointment, you can choose to start work on only one of them. When you have, say, two service line items for Home painting, and Flooring, you can start the work on either of them as per your convenience.

- 1. Select the Service Appointments menu from the Work Order Management menu.
- 2. Select the service appointment you want to start work on.
- 3. Under the **Service and parts** or **Service tasks** tab, click **Start Work** for the service line item you want to work on.

| 伝ジ FSM Customers 🗸 Work Order Mar                                                                        | nagement 🗸 🛛 Dispatch Con                       | sole Services And Parts | Assets Wo   | orkforce 🗸 | Reports     |                                     |                  | Standard Trial | et 🌼 🗘 🔲 |
|----------------------------------------------------------------------------------------------------|-------------------------------------------------|-------------------------|-------------|------------|-------------|-------------------------------------|------------------|----------------|----------|
| Service Appointments > WO9 > AP-9<br>Remodeling of the Crawford House<br>Dispatched -None- W Ross Smith  |                                                 |                         |             |            |             |                                     |                  | Start Work     | ✓ Edit ∨ |
| SA Information                                                                                           | Timeline Service and                            | parts Service tasks     | Time sheets | Service    | report      | Trips Notes                         |                  |                |          |
| <ul> <li>Service(s)</li> <li>Home Painting (SVC-13)</li> </ul>                                           | Services                                        |                         |             |            |             |                                     |                  |                |          |
| Flooring (SVC-16)                                                                                        | Service Line Item Name                          | Service                 |             | Quantity   | List Price  | Tax Name                            | Line Item Amount |                |          |
| Scheduled Time           Oct 07, 2022 09:00 AM (GMT -07:00)           Oct 08, 2022 06:00 PM (GMT -07:00) | SVC-13<br>↔ Scheduled<br>↔ Start Work           | Home Painting<br>       |             | 1 Hours    | \$ 20       | SalesTax [7%]                       | \$21.4           |                |          |
| Actual Time     Appointment not yet started     & Assigned Resources     Ross Smith (Lead)               | SVC-16<br>↔ Scheduled<br>↔ Start Work<br>ﷺ None | Flooring<br>            |             | 1 Hours    | \$ 15       | SalesTax [7%]                       | \$ 16.05         |                |          |
| Other Details                                                                                            | Parts                                           |                         |             |            |             |                                     |                  |                |          |
| <ul> <li>Company</li> <li>Contact Lucy Robins</li> </ul>                                                 |                                                 |                         | No Record   | s Found    |             |                                     |                  |                |          |
| 🔀 Asset                                                                                                  |                                                 |                         |             |            |             |                                     |                  |                |          |
| 🗇 Due Date                                                                                               |                                                 |                         |             |            | S           | ub Total                            | \$ 100           |                |          |
| Address Details •                                                                                        |                                                 |                         |             |            | T<br>C<br>A | ax Amount<br>Discount<br>Adjustment |                  |                |          |
| <ul> <li>Service Address</li> <li>Service Address</li> </ul>                                             | Chille                                          |                         |             |            | т           | ōtal                                | \$ 107           |                |          |

4. Click **Start Work** in the confirmation message. Click **Edit Details** to view the *Add Time Sheet* overlay.

| AP-9                                                           |
|----------------------------------------------------------------|
| Service Resource: Ross Smith                                   |
| Start Time: Oct 07, 2022 00:10 AM                              |
| Service & Task Details:                                        |
| Home Painting(SVC-13)                                          |
| Clean and prep wall (STL-40) Sand or repair surfaces (STL-41)  |
| Apply primer (STL-42) Painting (STL-43) Waterproofing (STL-44) |
|                                                                |
| Edit Details Cancel Start Work                                 |

In the *Add Time Sheet* overlay, edit details if necessary and click **Save**:

By default, the available services/service tasks will be selected. You can remove the ones you don't want to start the work on.

| ne Sheet Information<br>Service Resource<br>Description | Ross Smith                                 |          |   |   |              |
|---------------------------------------------------------|--------------------------------------------|----------|---|---|--------------|
| Service Resource                                        | Ross Smith                                 |          |   |   |              |
| Description                                             |                                            |          | × |   |              |
|                                                         |                                            |          |   |   |              |
| Start Date/Time                                         | Oct 07, 2022                               | 12:24 AM |   |   | (GMT -07.00) |
| Service                                                 | Home Painting (SVC-13)                     |          | × | • |              |
|                                                         | Scheduled, Quantity: 1 Clean and prep wall | (STL-40) |   |   |              |
|                                                         | Sand or repair surfaces                    | (STL-41) |   |   |              |
|                                                         | Apply primer                               | (STL-42) |   |   |              |
|                                                         | Painting                                   | (STL-43) |   |   |              |
|                                                         | Water proofing                             |          |   |   |              |

## Create time sheet for the service line items

You can also start the work on a service line item by adding a time sheet for the it.

- 1. Select the **Service Appointments** menu from the **Work Order Management** menu.
- 2. Select the service appointment you want to start work on.
- 3. Under the Time sheets tab, click Add Time Sheet.

| 伝 FSM Customers 〜 Work Order                                                                     | Management 🗸 Dispatch Console                        | Workforce 🗸 🛛 Services And Par | ts Assets Reports Emails   | et 🕸 🗘 📃                        |
|--------------------------------------------------------------------------------------------------|------------------------------------------------------|--------------------------------|----------------------------|---------------------------------|
| Service Appointments  WO1  AP-1 Exterior Painting Dispatched  None  Ross Smith                   |                                                      |                                |                            | Start Work     V     Edit     V |
| SA Information                                                                                   | Timeline Service and parts                           | s Service tasks Time sheets    | Service report Trips Notes |                                 |
| <ul> <li>Service(s)</li> <li>Home Painting (SVC-1)</li> </ul>                                    | Time Sheets<br>View and manage the time spent by the | technicians on appointments.   |                            | Add Time Sheet                  |
| <ul> <li>Scheduled Time</li> <li>Aug 24, 2022 09:00 AM</li> <li>Aug 24, 2022 03:00 PM</li> </ul> |                                                      |                                | No Time Sheet available    |                                 |
| Actual Time<br>Appointment not yet started                                                       |                                                      |                                |                            |                                 |
| <ul> <li>Assigned Resources</li> <li>Ross Smith (Lead)</li> </ul>                                |                                                      |                                |                            |                                 |

- 4. In the *Add Time Sheet* overlay, provide the following details and click **Save**:
  - a. Select the **Service Resource**
  - b. A Start Date/Time
  - c. Select the services/service tasks you want to start work on.

## Start work on individual service tasks

You can start work on individual service tasks in a service appointment. To do so:

- 1. Select the **Service Appointments** menu from the **Work Order Management** menu.
- 2. Select the service appointment you want to start work on.
- 3. Under the **Service tasks** tab, click **Start Work** for the service task you want to work on.

| G FSM Customers 〜 Work Order Mar                                                                                           | nagement 🗸 Dispatch Console S            | Services And Parts                    | Assets Workforce 🗸 Reports       |          | Standard Trial 🗧 🔅 🗘 🔲 |
|----------------------------------------------------------------------------------------------------|------------------------------------------|---------------------------------------|----------------------------------|----------|------------------------|
| Service Appointments > WO9 > AP-9<br>Remodeling of the Crawford House<br>Dispatched -None- Ross Smith                      |                                          |                                       |                                  |          | Start Work v Edit v    |
| SA Information ~<br>© Service(s)<br>Home Painting (SVC-13)                                                                 | Timeline Service and parts Service Tasks | Service tasks                         | Time sheets Service report Trips | Notes    |                        |
| Flooring (SVC-16)                                                                                                    | Service Line Item                        | Name                                  | Service Task Name                | Duration |                        |
| <ul> <li>Scheduled Time</li> <li>Oct 07, 2022 09:00 AM (GMT -07:00)</li> <li>Oct 08, 2022 06:00 PM (GMT -07:00)</li> </ul> | SVC-13<br>Home Painting                  | STL-44<br>↔ Scheduled<br>→ Start Work | Waterproofing<br>                |          |                        |
| Actual Time<br>Appointment not yet started                                                                                 | Start Work                               | STL-43<br>Scheduled<br>Start Work     | Painting<br>                     | 3 Hr(s)  |                        |
| <ul> <li>Assigned Resources</li> <li>Ross Smith (Lead)</li> </ul>                                                          |                                          | STL-42<br>↔ Scheduled<br>→ Start Work | Apply primer<br>                 | 3 Hr(s)  |                        |
| Other Details •                                                                                                    |                                          | STL-41<br>↔ Scheduled<br>→ Start Work | Sand or repair surfaces<br>      | 3 Hr(s)  |                        |
| <ul> <li>Contact Lucy Robins</li> <li>Asset</li> <li>Duo Date</li> </ul>                                                   |                                          | STL-40<br>↔ Scheduled<br>⊙ Start Work | Clean and prep wall              | 3 Hr(s)  |                        |

4. Click **Start Work** in the confirmation message. Click **Edit Details** to view the *Add Time Sheet* overlay.

| AP-9                              |
|-----------------------------------|
| Service Resource: Ross Smith      |
| Start Time: Oct 07, 2022 02:10 AM |
| Service & Task Details:           |
| Home Painting(SVC-13)             |
| Waterproofing (STL-44)            |
|                                   |
| Edit Details Cancel Start Work    |

In the *Add Time Sheet* overlay, edit details if necessary and click **Save**:

| Add Time Sheet         |                                                                              | $\times$ |
|------------------------|------------------------------------------------------------------------------|----------|
| Time Sheet Information |                                                                              |          |
| Service Resource       | Ross Smith × 🛱                                                               |          |
| Description            |                                                                              |          |
| Start Date/Time        | Oct 07, 2022 02:26 AM (GMT -07.00)                                           |          |
| Service                | Home Painting (SVC-13) ×<br>Scheduled, Quantity: 1<br>Waterproofing (STL-44) |          |
|                        |                                                                              |          |
|                        | Cancel                                                                       | Save     |

Once you start work, you can partially or fully complete a service task.

| Cマ FSM Customers - Work Order M                                                                                            | 1anagement 🗸 Dispatch Console          | Services And Parts Assets                         | Workforce 🗸 Reports              |          | Standard Trial 📑 🐯 🗘 🔲 |
|----------------------------------------------------------------------------------------------------|----------------------------------------|---------------------------------------------------|----------------------------------|----------|------------------------|
| Service Appointments + WO9 + AP-9<br>Remodeling of the Crawford House<br>Dispatched - None- Ross Smith                     |                                        |                                                   |                                  |          | Start Work V Edit V    |
| SA Information 🔹                                                                                                    | Timeline Service and parts             | Service tasks Time sh                             | neets Service report Trips Notes |          |                        |
| <ul> <li>Service(s)</li> <li>Home Painting (SVC-13)</li> </ul>                                                             | Service Tasks                          |                                                   |                                  |          |                        |
| Flooring (SVC-16)                                                                                                    | Service Line Item                      | Name                                              | Service Task Name                | Duration |                        |
| <ul> <li>Scheduled Time</li> <li>Oct 07, 2022 09:00 AM (GMT -07:00)</li> <li>Oct 08, 2022 06:00 PM (GMT -07:00)</li> </ul> | SVC-13<br>Home Painting<br>⊕ Scheduled | STL-44<br>→ In Progress<br>① Partially Complete ▼ | Waterproofing<br>                |          |                        |
| Actual Time                                                                                                    | Start Work                             | . U Complete Work                                 | Painting                         | 3 Hr(s)  |                        |
| Appointment not yet started                                                                                                |                                        | <ul> <li>Start Work</li> </ul>                    |                                  |          |                        |
| <ul> <li>Assigned Resources</li> <li>Ross Smith (Lead)</li> </ul>                                                          |                                        | STL-42<br>Scheduled                               | Apply primer                     | 3 Hr(s)  |                        |

## **Complete work on individual service tasks**

You ca complete a service line item or service task. To complete a service task:

- 1. Select the **Service Appointments** menu from the **Work Order Management** menu.
- 2. Select the service appointment you want to complete.
- 3. Select the **Service tasks** tab and click **Complete Work** for the service task you want to complete.

| Cost FSM     Customers     Work Order Mar       Service Appointments     WO10     AP-21       Remodeling of the Crawford House     In Progress     - None: | nagement 🗸 Dispatch Console Services A                                                                                                    | nd Parts Assets Work                                            | force ✓ Reports             |                     | j ∰<br>Complete Work ∽ | Ç |
|----------------------------------------------------------------------------------------------------|----------------------------------------------------------------------------------------------------|-----------------------------------------------------------------|-----------------------------|---------------------|------------------------|---|
| SA Information -<br>Service(s)<br>Home Painting (SVC-26)                                                                                                   | Timeline Service and parts Servi                                                                                                    | ce tasks Time sheets                                            | Service report Trips Notes  |                     |                        |   |
| <ul> <li>Scheduled Time</li> <li>Nov 20, 2022 06:30 PM (GMT -08:00)</li> <li>Nov 20, 2022 07:30 PM (GMT -08:00)</li> </ul>                                 | Service Line Item<br>SVC-26<br>Home Painting<br>⊙ In Progress                                                                                                    | Name<br>STL-70<br>STL-70<br>In Progress<br>Partially Complete - | Service Task Name Painting  | Duration<br>3 Hr(s) |                        |   |
| Nov 20, 2022 04:50 AM (GMT -08:00)                                                                                                    | Image: Image: | Complete Work     On Progress     Partially Complete ▼          | Apply primer<br>            | 3 Hr(s)             |                        |   |
| <ul> <li>Assigned Resources</li> <li>William Turner (Lead)</li> </ul>                                                                                      |                                                                                                    | STL-68<br>⊗ In Progress                                         | Sand or repair surfaces<br> | 3 Hr(s)             |                        |   |
| Other Details     • <ul> <li>Company</li> <li></li> <li>Contact</li> <li>Lucy Robins</li> </ul>                                                            |                                                                                                    | STL-67<br>⊗ In Progress<br>① Partially Complete ▼               | Clean and prep wall         | 3 Hr(s)             |                        |   |

4. Click **Complete Work** in the confirmation message.

| 0                                                                                                    |
|----------------------------------------------------------------------------------------------------|
| How would you like to proceed?                                                                                      |
| The timesheet mentioned will be closed. Choose whether to Partially Complete or Complete the associated line items. |
| TS28                                                                                                    |
| Home Painting (SVC-26)                                                                                              |
| Painting (STL-70)     Apply primer (STL-69)     Sand or repair surfaces (STL-68)                                    |
| Clean and prep wall (STL-67)                                                                                        |
|                                                                                                    |
| Cancel Complete Work ~                                                                                              |

## **Partial Completion**

A service line item or service task once started can be partially completed. To partially complete a service task:

- 1. Select the **Service Appointments** menu from the **Work Order Management** menu.
- 2. Select the service appointment you want to partially complete.
- 3. Select the **Service tasks** tab and click **Partially Complete** for the service task you want to partially complete.

| 💭 FSM Home Customers 🗸 Work Order                                                                                     | Management 🗸 Dispatch Console Services An                         | d Parts Assets Workfor                                       | ce 🗸 😶                      | et 🌣 ¢ 🕕             |
|----------------------------------------------------------------------------------------------------|-------------------------------------------------------------------|--------------------------------------------------------------|-----------------------------|----------------------|
| Service Appointments > WO27 > AP-29<br>Remodeling of the Crawford House<br>In Progress Not yet Invoiced William Turne | er                                                                |                                                              |                             | Complete Work V Edit |
| SA Information *                                                                                                    | Timeline Service and parts Service                                | tasks Time sheets                                            | Service report Trips Notes  |                      |
| <ul> <li>Service(s)</li> <li>Home Painting (SVC-39)</li> </ul>                                                        | Service Tasks                                                     |                                                              |                             |                      |
| Scheduled Time                                                                                                    | Service Line Item                                                 | Name                                                         | Service Task Name           | Duration             |
| Jan 30, 2023 11:45 AM<br>Jan 30, 2023 12:45 PM                                                                        | SVC-39<br>Home Painting                                           | STL-80                                                       | Painting<br>                | 3 Hr(s)              |
| <ul> <li>Actual Time</li> <li>Jan 30, 2023 11:42 AM</li> <li></li> </ul>                                              | <ul> <li>♥ In Progress</li> <li>⑨ Partially Complete ▼</li> </ul> | STL-79<br>In Progress<br>Partially Complete                  | Apply primer<br>            | 3 Hr(s)              |
| <ul> <li>Assigned Resources</li> <li>William Turner (Lead)</li> </ul>                                                 |                                                                   | STL-78<br>⊙ In Progress ① Partially Complete ▼               | Sand or repair surfaces<br> | 3 Hr(s)              |
| Other Details                                                                                                    |                                                                   | STL-77                                                       | Clean and prep wall         | 3 Hr(s)              |
| L Company ABC Corp. LLC                                                                                               |                                                                   | <ul> <li>In Progress</li> <li>Partially Complete </li> </ul> | -                           |                      |
| Contact Lucy Robins                                                                                                   |                                                                   |                                                              |                             |                      |

4. Click **Partially Complete** in the confirmation message.

| •                                                                                                    |            |
|----------------------------------------------------------------------------------------------------|------------|
| How would you like to proceed?                                                                            |            |
| The timesheet mentioned will be closed. Choose whether to Partiall or Complete the associated line items. | y Complete |
| TS38                                                                                                    |            |
| Home Painting (SVC-39)                                                                                    |            |
| Clean and prep wall (STL-77) Sand or repair surfaces (STL-78)                                             |            |
| Apply primer (STL-79) Painting (STL-80)                                                                   |            |
|                                                                                                    |            |
| Cancel Partially Com                                                                                      | nplete V   |

5. Choose **Keep it in "In Progress**" in the confirmation message.

This message will be shown only if the status of the service appointment is In Progress.

| ()<br>AP-29                                                                                                    |
|----------------------------------------------------------------------------------------------------|
| Associated Appointment AP-29 has "Partially Completed" line items. Do you<br>like to keep the appointment in "In Progress"? |
| Cancel Complete Appointment Keep it in "In Progress"                                                                        |

The status of the service task will change to **Partially Completed**. The status of the service appointment will remain as **In Progress**.

If you choose **Complete Appointment** in the above confirmation message, then the status of the service appointment will change to **Completed**. The status of the service task will change to **Partially Completed**.

If a service task is partially completed, then the following actions can be performed on the service task:

- In the parent work order, you can create a new service appointment for the partially complete service task
- Link the partially complete service task to another existing appointment from the parent work order
- Resume work

### Create new service appointment

When a service task is partially complete, you can create a new service appointment for it under the parent work order. In the original appointment, the status of the service task will continue to be partially complete.

| CS FSM Customers 〜 Work Order Ma                        | nagement 🗸 🛛 Dispatch Console                                   | Workforce 🗸 Servic                                                                | es And Parts Assets Repo | rts Emails            | et 🕸 🗘 📃               |  |  |  |  |  |  |
|---------------------------------------------------------|-----------------------------------------------------------------|-----------------------------------------------------------------------------------|--------------------------|-----------------------|------------------------|--|--|--|--|--|--|
| Work Orders → WO5<br>Interior painting<br>● In Progress | Turner                                                          |                                                                                   |                          |                       | Complete Work v Edit v |  |  |  |  |  |  |
| Work Order Details                                      | Timeline Service and parts                                      | Service tasks                                                                     | ppointments Notes I      | Related list Invoices |                        |  |  |  |  |  |  |
| 🗟 Requests                                              | Service Appointments                                            |                                                                                   |                          |                       | Create Appointment     |  |  |  |  |  |  |
| 🗟 Estimates                                             | View, manage, schedule and dispatch ser                         | iew, manage, schedule and dispatch service appointments to the field technicians. |                          |                       |                        |  |  |  |  |  |  |
| 🗟 Parent Work Order 🛛                                   | Appointment(s) yet to be scheduled for the following service(s) |                                                                                   |                          |                       |                        |  |  |  |  |  |  |
| Company & Contact 🔹                                     | apany & Contact - Home Painting (SVC-11)                        |                                                                                   |                          |                       |                        |  |  |  |  |  |  |
| 🕞 Zylker                                                | Clean and prep wall (STL-37)                                    |                                                                                   |                          |                       |                        |  |  |  |  |  |  |
| Ms. Lucy Robins                                         |                                                                 |                                                                                   |                          |                       |                        |  |  |  |  |  |  |
| ☑ lucy.robins@zylker.com                                | Appointment Name                                                | Total                                                                             | Status                   | Actual Start Time     | Actual End Time        |  |  |  |  |  |  |
| © 111-111-1111                                          | AP-15                                                           | \$ 48.15                                                                          | In Progress              | Aug 29, 2022 05:00 PM |                        |  |  |  |  |  |  |
| Asset -                                                 |                                                                 |                                                                                   |                          |                       |                        |  |  |  |  |  |  |
| 🛱 Asset                                                 | AP-14<br>Interior painting                                      | \$ 32.1                                                                           | Completed                | Aug 29, 2022 04:00 PM | Aug 29, 2022 04:30 PM  |  |  |  |  |  |  |
| Address                                                 |                                                                 |                                                                                   |                          |                       |                        |  |  |  |  |  |  |
| 🛞 Territory Zylker                                      |                                                                 |                                                                                   |                          |                       |                        |  |  |  |  |  |  |
| Service Address                                         |                                                                 |                                                                                   |                          |                       |                        |  |  |  |  |  |  |
| Service Address<br>2101 Natomas Crossing Dr #150        |                                                                 |                                                                                   |                          |                       |                        |  |  |  |  |  |  |

#### Link to existing appointment

When a service task is partially complete, you can link it to another appointment in the parent work order. To do so:

1. Click on **Link Service** in the appointment to which you want to link the service task.

| ଣ୍ଡ FSM                                           | Customers 🗸                            | Work Order Ma | nagement 🗸 🛛 D                    | Dispatch Console | Workforce 🗸    | Services And Parts | Assets   | Reports    | Emails        |                  | Et 🕸 4          | ρΩ   |
|---------------------------------------------------|----------------------------------------|---------------|-----------------------------------|------------------|----------------|--------------------|----------|------------|---------------|------------------|-----------------|------|
| Service Appoi<br>Interior painti<br>Completed     | intments ► WO5<br>ing<br>● -None- ■ Re | • AP-14       |                                   |                  |                |                    |          |            |               |                  | Reschedule Edit | t v  |
| SA Informatio                                     | n                                      | -             | Timeline                          | Service and part | s Service task | s Time sheets      | Service  | report     | Trips Notes   |                  | Link Serv       | /ice |
| <ul> <li>Service(s)</li> <li>Home Pair</li> </ul> | )<br>inting (SVC-11)                   |               | Services                          |                  |                |                    |          |            |               |                  |                 |      |
| Schedule                                          | d Time                                 |               | Service Line                      | Item Name Se     | rvice          |                    | Quantity | List Price | Tax Name      | Line Item Amount |                 |      |
| Aug 29, 2<br>Aug 29, 2                            | 2022 04:00 PM<br>2022 05:00 PM         |               | SVC-11<br>↔ In Progress<br>P None | s                | ome Painting   |                    | 1 Hours  | \$ 15      | SalesTax [7%] | \$ 16.05         |                 |      |
| Actual Ti<br>Aug 29, 2<br>Aug 29, 2               | me<br>2022 04:00 PM<br>2022 04:30 PM   |               | Parts                             |                  |                |                    |          |            |               |                  |                 |      |
| Assigned<br>Ross Smit                             | Resources<br>th (Lead)                 |               |                                   |                  |                | No Record          | ds Found |            |               |                  |                 |      |

2. In the *Link Service* pop-up, click **Save**.

| 다. FSM Customers 🗸 Work Order Mar                                                             | nagement 🗸 🛛 Dispatch Cons | <sup>sol</sup> Link Service |                                                                              |               | >          | < nails       |                  | e          | ¢ 4 🔳  |
|-----------------------------------------------------------------------------------------------|----------------------------|-----------------------------|------------------------------------------------------------------------------|---------------|------------|---------------|------------------|------------|--------|
| Service Appointments > WO5 > AP-14<br>Interior painting<br>Completed -None- W Ross Smith      |                            | Service                     | Home Painting (SVC-11)<br>In Progress, Quantity: 1<br>Clean and prep wall (S | ) ×<br>TL-37) | •          |               |                  | Reschedule | Edit ~ |
| SA Information -                                                                              | Timeline Service and       | pa                          |                                                                              |               |            | Notes         |                  |            |        |
| <ul> <li>Service(s)</li> <li>Home Painting (SVC-11)</li> </ul>                                | Services                   |                             |                                                                              | Cance         | l Save     |               |                  |            |        |
| Scheduled Time                                                                                | Service Line Item Name     | Service                     |                                                                              | Quantity      | List Price | Tax Name      | Line Item Amount |            |        |
| Aug 29, 2022 04:00 PM<br>Aug 29, 2022 05:00 PM                                                | SVC-11<br>⊕ In Progress    | Home Painting<br>           |                                                                              | 1 Hours       | \$ 15      | SalesTax [7%] | \$ 16.05         |            |        |
| <ul> <li>Actual Time</li> <li>Aug 29, 2022 04:00 PM</li> <li>Aug 29, 2022 04:30 PM</li> </ul> | Parts                      |                             |                                                                              |               |            |               |                  |            |        |
| <ul> <li>Assigned Resources</li> <li>Ross Smith (Lead)</li> </ul>                             |                            |                             | No Recor                                                                     | ds Found      |            |               |                  |            |        |

## **Resume work**

You can resume work for a partially completed service task at anytime.

|                                                                                               | nagement 🗸 Dispatch Console N            | Workforce 🗸 Services And F     | Parts Assets Reports E  | mails    | et 🅸 Ĉ 📃               |
|-----------------------------------------------------------------------------------------------|------------------------------------------|--------------------------------|-------------------------|----------|------------------------|
| Service Appointments → WO3 → AP-10<br>Home Remodeling<br>Dispatched ● -None- W William Turner |                                          |                                |                         | s        | tart Work 🗸 Edit 🗸 < 🗲 |
| SA Information 🔹                                                                              | Timeline Service and parts               | Service tasks Time she         | ets Service report Trip | s Notes  |                        |
| <ul> <li>Service(s)</li> <li>Home Painting (SVC-5)</li> </ul>                                 | Service Tasks                            |                                |                         |          |                        |
| Scheduled Time                                                                                | Service Line Item                        | Name                           | Service Task Name       | Duration |                        |
| Aug 26, 2022 04:00 PM                                                                         | SVC-5                                    | STL-20                         | Painting                | 3 Hr(s)  |                        |
| Actual Time                                                                                   | Home Painting<br>Scheduled<br>Start Work | © Resume Work                  |                         |          |                        |
| Appointment not yet started                                                                   |                                          | STL-19                         | Apply primer            | 3 Hr(s)  |                        |
| <ul> <li>Assigned Resources</li> <li>William Turner (Lead)</li> </ul>                         |                                          | <ul> <li>Start Work</li> </ul> |                         |          |                        |
| . 7                                                                                           |                                          |                                |                         |          |                        |

## **Complete Work**

You can complete work for a partially completed service task at anytime.

| cゔ FSM Customers 〜 Work Order Mana                                                                                                    | agement 🗸 Dispatch Console Services A                                                                          | nd Parts Assets W                                                                                                    | /orkforce 🗸 Reports                         |                                | et 🅸 🗘 🔲        |
|----------------------------------------------------------------------------------------------------|----------------------------------------------------------------------------------------------------|----------------------------------------------------------------------------------------------------|---------------------------------------------|--------------------------------|-----------------|
| Service Appointments > WO10 > AP-21<br>Remodeling of the Crawford House<br>Completed -None- W William Turner                                                                                                    |                                                                                                    |                                                                                                    |                                             |                                | Reschedule Edit |
| SA Information •                                                                                                    | Timeline Service and parts Service                                                                             | ce tasks Time sheet                                                                                                    | s Service report Trips Notes                |                                |                 |
| <ul> <li>Scheduled Time<br/>Nov 20, 2022 06:30 PM (GMT -08:00)<br/>Nov 20, 2022 07:30 PM (GMT -08:00)</li> <li>Actual Time<br/>Nov 20, 2022 04:50 AM (GMT -08:00)<br/>Nov 20, 2022 04:52 AM (GMT -08:00)</li> <li>Assigned Resources</li> </ul> | Service Line Item<br>SVC-26<br>Home Painting<br><sup>©</sup> Partially Completed<br><sup>©</sup> Resume Work ▼ | Name<br>STL-70<br>© Partially<br>Completed<br>© Complete Work ~<br>© Complete Work<br>© partially<br>Completed<br>© Resume Work ~ | Service Task Name Painting Apply primer     | Duration<br>3 Hr(s)<br>3 Hr(s) |                 |
| William Turner (Lead)       Other Details             Company                                                                                                    |                                                                                                    | STL-68                                                                                                    | Sand or repair surfaces Clean and prep wall | 3 Hr(s)<br>3 Hr(s)             |                 |

In the confirmation message, click **Complete Work** to continue.

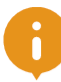

## How would you like to proceed? The timesheet mentioned will be closed. Choose whether to Partially Complete or Complete the associated line items. **TS29** Home Painting (SVC-26) Clean and prep wall (STL-67) Sand or repair surfaces (STL-68) Apply primer (STL-69) Painting (STL-70) **Complete Work** Cancel

In case there are partially completed line items in the service appointment and the status of the service appointment is **In Progress**, then you will be shown a confirmation message.

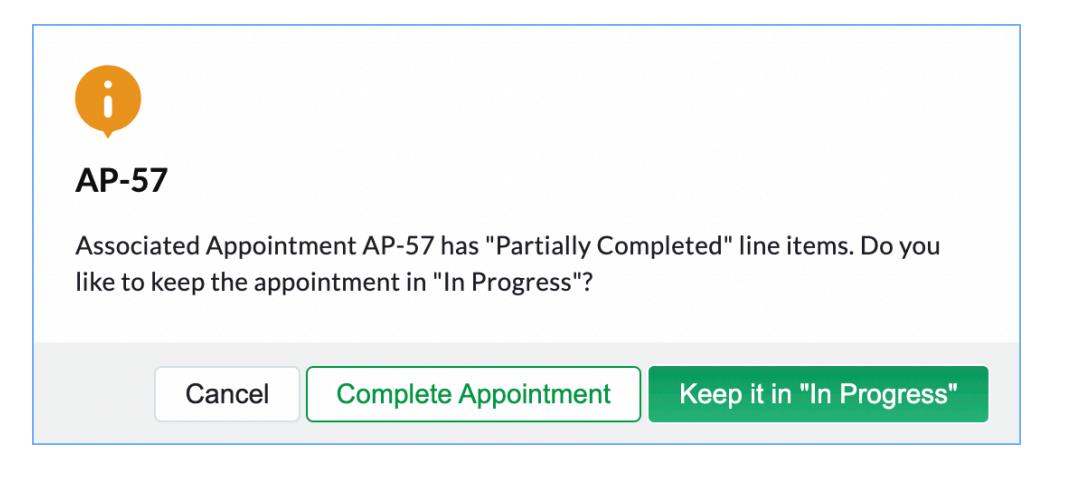

The status of the service task will change to **Completed**. If you choose **Keep it in "In Progress" the** status of the service appointment will remain as **In Progress**. If you choose **Complete Appointment** in the above confirmation message, then the status of the service appointment will change to **Completed**.

## **Appointment Billing Status**

The Service Appointments will have a Billing Status that will be determined based on the <u>invoices</u> created for the service line items in the service appointment.

- None: When no invoice has been created for any of the service line items of the service appointment
- Partially Invoiced: When at least one of the service line items of the service appointment is invoiced
- Invoiced: When all the service line items of the service appointment have been invoiced.
- Partially Paid: When all the service line items are invoiced and at least one of the invoices has been paid.
- Paid: When all the invoices created for the service line items of the service appointment have been paid.

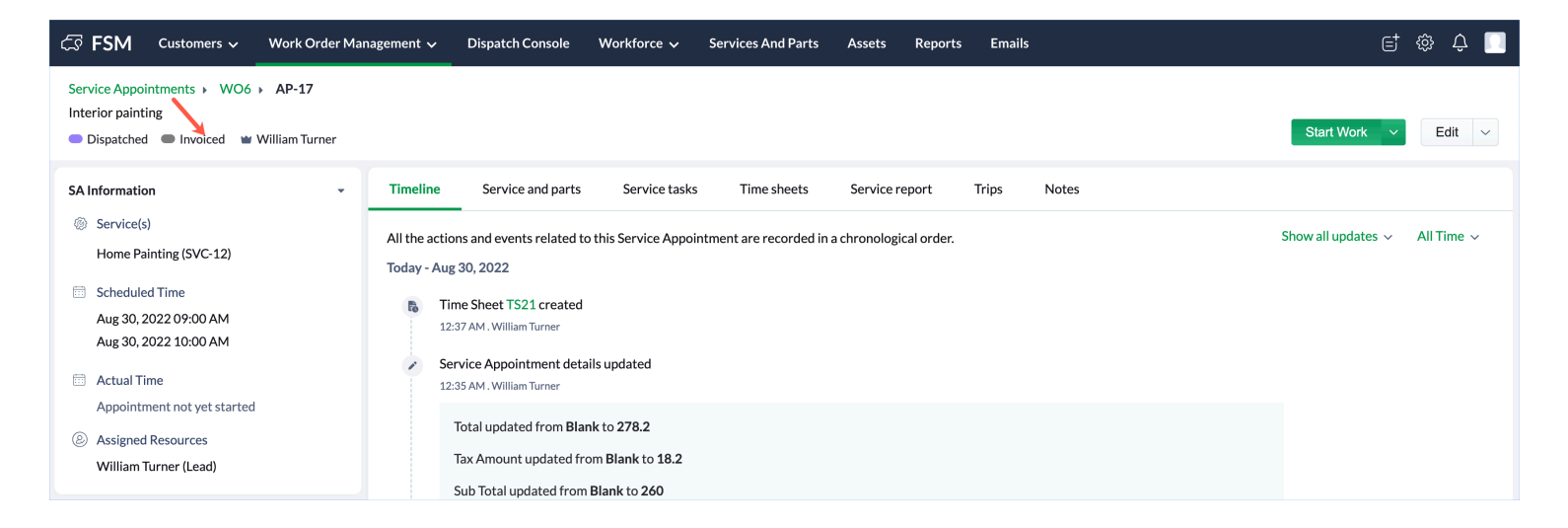

These appointment billing status will be displayed on the horizontal bars in the Gantt view of the Dispatch Console.

| යි FSM අ              | Customers 🗸 | Work Order Management                                             | ✓ Dispatch C                  | Console Servic | es And Parts Assets Work        | cforce 🗸 Rep   | orts                   |          |          | Sta      | andard Trial Upgrade | t & Ç           |       |
|-----------------------|-------------|-------------------------------------------------------------------|-------------------------------|----------------|---------------------------------|----------------|------------------------|----------|----------|----------|----------------------|-----------------|-------|
| Q AP-1                |             |                                                                   |                               | × c            | Gantt Maps                      |                |                        |          |          |          |                      |                 |       |
| =                     |             | 3 < 16 Oct, 22                                                    | >                             | A ~            | 1 <u></u>                       | <              | 26 Sej                 | o, 2022  | >        |          | Vie                  | w Day ~         | C     |
| ✓ □ AP-10<br>Remodel  | ing of the  | Actual Time<br>Oct 11, 2022 11:44 PM (                            | <ul> <li>Completed</li> </ul> | William Tur    | Territory: Gosford $\sim$       |                |                        |          |          |          | Tin                  | nezone: (GMT -0 | 7:00) |
| Crawford              | d House     | Oct 12, 2022 04:56 AM (                                           |                               |                | Field Technician : All $ \sim $ | 01:30 AM       | 02:30 AM               | 03:30 AM | 04:30 AM | 05:30 AM | 06:30 AM             | 07:30 AM        | 08    |
| ✓ SVC-15              |             | Home Painting                                                     | <ul> <li>Completed</li> </ul> |                |                                 |                |                        |          |          |          |                      |                 |       |
| STL                   | -52         | Waterproofing                                                     | <ul> <li>Completed</li> </ul> |                | Ross Smith                      |                |                        |          |          |          |                      |                 |       |
| STL                   | -51         | Painting                                                          | <ul> <li>Completed</li> </ul> |                | Appointments.                   |                |                        |          |          |          |                      |                 |       |
| STL                   | -50         | Apply primer                                                      | <ul> <li>Completed</li> </ul> |                | William Turner                  | AP-2           | AP-1                   |          |          |          |                      |                 |       |
| STL                   | -49         | Sand or repair surfaces                                           | <ul> <li>Completed</li> </ul> |                | Appointments : 2                | 1 Hr<br>-None- | 1 Hr, 40 m<br>Invoiced |          |          |          |                      |                 |       |
| STL                   | -48         | Clean and prep wall                                               | <ul> <li>Completed</li> </ul> |                |                                 |                |                        |          |          |          |                      |                 |       |
| V C AP-1<br>TV wall m | nounting    | Actual Time<br>Sep 26, 2022 02:30 AM (<br>Sep 26, 2022 04:10 AM ( | Completed                     | William Tur    |                                 |                |                        |          |          |          |                      |                 |       |
| SVC-3                 |             | TV Installation                                                   | <ul> <li>Completed</li> </ul> |                |                                 |                |                        |          |          |          |                      |                 |       |
|                       |             |                                                                   |                               |                |                                 |                |                        |          |          |          |                      |                 |       |

# **Remove Service Tasks**

You can remove the service tasks from a service appointment or a work order in the following ways:

- Delink from appointment
- Delete from work order
- Delete service tasks

## **Delink from appointment**

You can delink a service task from an appointment from the *Edit Service Appointment* overlay. When you delink a service task from an appointment, it will be removed from the appointment, and its status in the work order will be changed to New.

If the service task you are trying to delete is part of a timesheet, then you will encounter the error shown in the screenshot below.

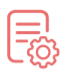

## LineItems in Use

The line items you want to delete are used in the timesheets listed below. Delete these timesheets before attempting to delete the line items.

| Service | Timesheets   |    |
|---------|--------------|----|
| STL-36  | TS14<br>TS20 |    |
|         |              |    |
|         |              | ОК |

## **Delete from work order**

From the *Edit Service Appointment* overlay, you can delete a service task from the work order.

| Edit Service Appointme | nt                |            |                                  | ×                      |
|------------------------|-------------------|------------|----------------------------------|------------------------|
|                        |                   | Sub Total  | 15                               |                        |
|                        |                   | Tax Amount | 1.05                             |                        |
|                        |                   | Discount   | 0                                | \$ -                   |
|                        |                   | Adjustment | 0                                |                        |
|                        |                   | Total      | 16.05                            |                        |
| Service Tasks          |                   |            |                                  |                        |
| Service Line Item      | Service Task Name | Duration   |                                  |                        |
| Home Painting          | Apply primer      | 3 Hr 0     | Min                              | $\overline{\bigcirc}$  |
|                        | Add a Description |            | Delink from Ap<br>Delete from We | pointment<br>ork Order |
|                        | Painting          | 3 Hr 0     | Min                              | $\overline{\bigcirc}$  |
|                        | Add a Description |            |                                  | + Add                  |
| Skills                 |                   |            |                                  |                        |
| + New Line             |                   |            |                                  |                        |
|                        |                   |            |                                  |                        |
|                        |                   |            |                                  | Course                 |
|                        |                   |            | Ca                               | Save                   |

## **Delete service tasks**

You can remove service tasks from the *Edit Work Order* overlay. Click on the remove icon  $[\odot]$  to delete the service task from the work order.

| rvice Tasks      |                                           |            |            |
|------------------|-------------------------------------------|------------|------------|
| ervice Line Item | Service Task Name                         | Duration   |            |
| lome Painting    | Clean and prep wall Add a Description     | 3 Hr 0 Min | Ģ          |
|                  | Sand or repair surfaces Add a Description | 3 Hr 0 Min | Θ          |
|                  | Apply primer<br>Add a Description         | 3 Hr 0 Min | Θ          |
|                  | Painting<br>Add a Description             | 3 Hr 0 Min | )<br>+ Add |
| Home Painting    | Clean and prep wall Add a Description     | 3 Hr 0 Min | Θ          |
|                  | Apply primer                              | 3 Hr 0 Min | Θ          |

If the service task you are trying to delete is part of a timesheet, then you will encounter the error shown in the screenshot below.

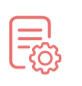

#### **LineItems in Use**

The line items you want to delete are used in the timesheets listed below. Delete these timesheets before attempting to delete the line items.

| Service | Timesheets   |    |
|---------|--------------|----|
| STL-36  | TS14<br>TS20 |    |
|         |              |    |
|         |              | OK |

# **View Service Tasks in Dispatch Console**

For each appointment, its related Services and Service Tasks will be listed in the tabular view of the left panel.

| 伝 FSM Customers ~              | Work Order Management 🗸                                           | Dispatch Cor                     | sole Service    | es And Parts Ass | sets Workt       | orce 🗸 | Reports      |                     |          |          |          | ⊑† ෯         | ΟĴ          |
|--------------------------------|-------------------------------------------------------------------|----------------------------------|-----------------|------------------|------------------|--------|--------------|---------------------|----------|----------|----------|--------------|-------------|
| All Service Appointments       | ,                                                                 |                                  | QC              | Gantt Mag        | )S               |        |              |                     |          |          |          |              |             |
| = 8                            | < 26 Sep, 22                                                      | >                                | 4               | te               |                  |        | <            | 26 Sep, 202         | 2 >      |          |          | View         | Day ~       |
| ✓ □ AP-2<br>Home Refurbishment | Actual Time<br>Sep 26, 2022 02:30 AM (                            | Completed                        | William Tur     | Territory: Gosf  | ord $\checkmark$ |        |              |                     |          |          |          | Timezone: (C | GMT -07:00) |
|                                | Sep 26, 2022 02:30 AM (                                           |                                  |                 | Field Technician | : All $\sim$     |        | 01:30 AM     | 02:30 AM            | 03:30 AM | 04:30 AM | 05:30 AM | 06:30 AM     | 07:30 AM    |
| ✓ SVC-4                        | Home Painting                                                     | <ul> <li>Partially C</li> </ul>  |                 | D 0 11           |                  |        |              |                     |          |          |          |              | 26 Mon 6:5  |
| STL-12                         | Painting                                                          | <ul> <li>Partially Co</li> </ul> |                 | Appointments :   | 0                |        |              |                     |          |          |          |              |             |
| STL-11                         | Apply primer                                                      | <ul> <li>Partially Co</li> </ul> |                 |                  |                  | -      |              |                     |          |          |          |              | ······      |
| STL-10                         | Sand or repair surfaces                                           | <ul> <li>Partially Co</li> </ul> |                 | William Turner   |                  |        | AP-2<br>1 Hr | AP-1<br>1 Hr. 40 mi |          |          |          |              |             |
| STL-9                          | Clean and prep wall                                               | <ul> <li>Partially Co</li> </ul> |                 | Appointments :   | 2                |        | -None-       | -None-              |          |          |          |              |             |
| ✓ □ AP-1<br>TV wall mounting   | Actual Time<br>Sep 26, 2022 02:30 AM (<br>Sep 26, 2022 04:10 AM ( | Completed                        | William Tur     | •                |                  |        |              |                     |          |          |          |              |             |
| SVC-3                          | TV Installation                                                   | <ul> <li>Completed</li> </ul>    |                 |                  |                  |        |              |                     |          |          |          |              |             |
|                                |                                                                   |                                  |                 |                  |                  |        |              |                     |          |          |          |              |             |
| Total records : ###            |                                                                   | 10 Records per pa                | ge < <b>1</b> > |                  |                  |        |              |                     |          |          |          |              |             |

# Using service tasks in the mobile app

The service task can be used in the <u>work order</u> and <u>service appointment</u> from the mobile app.